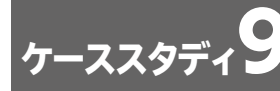

# ケーススタディ9 セミナー開催状況を管理する

## Lesson 20 マスタ表の作成

■完成例

|   | 1       | A       | В        | С |
|---|---------|---------|----------|---|
|   | 1       | スクールコード | スクール名    |   |
| • | 2       | К       | 京橋校      |   |
| U | З       | N       | 難波校      |   |
|   | 4       | U       | 梅田校      |   |
|   | 5       |         |          |   |
|   | () スクーノ |         | レマスタ セミナ |   |

|   | 1 | A        | В      | С             | D       | E |
|---|---|----------|--------|---------------|---------|---|
| 0 | 1 | セミナーコード  | カテゴリ   | セミナー名         | 受講料     |   |
|   | 2 | A001     | 投資     | インターネット株取引講座  | ¥6,000  |   |
|   | 3 | A002     | 投資     | 初心者のための資産運用講座 | ¥18,000 |   |
|   | 4 | B001     | 経営     | マーケティング講座     | ¥18,000 |   |
| 0 | 5 | B002     | 経営     | 経営者のための経営分析講座 | ¥20,000 |   |
|   | 6 | C001     | 就職     | 面接試験突破講座      | ¥4,000  |   |
|   | 7 | C002     | 就職     | 自己分析・自己表現講座   | ¥2,000  |   |
|   | 8 |          |        |               |         |   |
|   |   | < → スクーノ | レマスタ セ | रहम-रत्र 🕀    |         |   |

#### ① スクールマスタ表

VLOOKUP関数を使ってデータが参照されるようにするので、「スクールコード」の列を一番左に 配置します。

完成例では、項目名のセルに次のような書式を設定しています。

塗りつぶしの色:白、背景1、黒+基本色25% 太字 中央揃え

#### 2 セミナーマスタ表

VLOOKUP関数を使ってデータが参照されるようにするので、「セミナーコード」の列を一番左に 配置します。

完成例では、項目名のセルに次のような書式を設定しています。

```
塗りつぶしの色:白、背景1、黒+基本色25%
太字
中央揃え
```

また、数値のセルには「通貨表示形式」を設定しています。

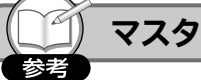

処理のもとになる根幹のデータをまとめたもの。 データベースを扱うときによく使われる用語で、「台帳」のような意味を持ちます。

### 操作方法

#### シートの挿入

① 🕕 (新しいシート)をクリック

#### シート名の変更

- ① シート「Sheet1」のシート見出しをダブルクリック
- ②「スクールマスタ」と入力し、 Enter)を押す
- ③ シート「Sheet2」のシート見出しをダブルクリック
- ④「セミナーマスタ」と入力し、 Enter を押す

#### データの入力

① シート「スクールマスタ」に、次のようにデータを入力

|   | А       | В     |
|---|---------|-------|
| 1 | スクールコード | スクール名 |
| 2 | К       | 京橋校   |
| 3 | N       | 難波校   |
| 4 | U       | 梅田校   |
| 5 |         |       |

#### 列幅の変更

①列番号【A:B】を選択

② 選択した列番号の右側の境界線をポイントし、マウスポインターの形が┿ に変わったら、ダブルクリック

#### 罫線の設定

① セル範囲【A1:B4】を選択

#### 項目名の書式設定

- セル範囲【A1:B1】を選択
- ②《ホーム》タブ→《フォント》グループの 25%》(左から1番目、上から4番目)を選択
- ③ 《ホーム》タブ→《フォント》グループの В (太字)を選択
- ④ 《ホーム》タブ→ 《配置》 グループの = (中央揃え)を選択